## Guida testuale per Memo Vocali su iPhone con VoiceOver

(iOS 18 - a cura diOrbolandia)

## Introduzione

Con i più recenti aggiornamenti di iOS, l'app **Memo Vocali** si è arricchita di funzioni nuove e migliorate, come:

- **Trascrizione automatica** delle registrazioni.
- **Registrazione in stereo**, utile per distinguere le voci e i suoni a destra e
- sinistra.
  - Opzioni avanzate di modifica, come taglio e miglioramento automatico

dell'audio.

•

Questa guida vi aiuterà a:

- Esplorare l'interfaccia di Memo Vocali.
- Creare, organizzare e gestire registrazioni.
- Utilizzare la trascrizione.
- Tagliare e modificare le registrazioni.

#### La schermata iniziale di Memo Vocali.

Quando apri Memo Vocali, trovi:

- Intestazione "Memo Vocali"
- Pulsante **Modifica**, per spostare o eliminare registrazioni.
- Sezione Tutte le registrazioni con il numero delle registrazioni presenti.

• Eliminate di recente, il "cestino" dove i memo restano ~30 giorni prima di auto-eliminarsi.

- Le mie cartelle, per suddividere le registrazioni in cartelle personalizzate.
  - Pulsante **Nuova cartella**, per creare nuove categorie.

# Visualizzare tutte le registrazioni

- 1. Vai su **Tutte le registrazioni** e fai doppio tap.
- 2. Troverai l'elenco delle registrazioni con:
  - Il **titolo** o "Nuova registrazione".
  - La data e la dicitura "trascrizione disponibile" (se creato
- con iOS 18).
  - Durata in secondi.

#### In basso:

• Pulsante **Registra**, per avviare una nuova registrazione (doppio tap per iniziare e doppio tap per fermare).

## **Registrare in stereo**

Se appoggi l'iPhone **orizzontalmente su un tavolo**, e due persone parlano ai lati opposti: • Con iOS 18 la registrazione sarà **in stereofonia**: la voce a destra si sentirà nel canale destro e viceversa.

Trascrizione automatica.

Le nuove registrazioni con iOS 18 hanno:

- Una trascrizione automatica visibile e copiabile.
  - Utile per leggere o archiviare il testo del memo.

Modificare il titolo

- 1. Apri una registrazione.
- 2. Il primo elemento sarà un **campo di testo** con il titolo: fai doppio tap per modificarlo tramite tastiera o dettatura.

## Riproduzione e navigazione

Dentro una registrazione puoi:

- Tornare indietro o avanti di **15 secondi**.
- Premere **Riproduci**.
- Usare la forma d'onda per navigare nel file.

—— Opzioni di riproduzione.

Dentro le **Opzioni** trovi:

- Velocità riproduzione regolabile (0.75x, 1x, 1.25x, 1.5x ecc.).
- Salta silenzio, per eliminare automaticamente le pause lunghe.
  - Migliora registrazione, per ridurre rumori e migliorare l'audio.

Menu Azioni

Con il pulsante Più azioni puoi:

- **Condividere** il memo audio.
- Visualizzare la trascrizione.
- Copiare la trascrizione negli appunti.
- Salvare in preferiti.
- **Duplicare** la registrazione per lavorare su una copia.
- Spostare nella cartella scelta.

#### Tagliare una registrazione.

Per togliere una parte dall'inizio, fine o interno:

- 1. Vai su **Ritaglia** nel menu azioni.
- 2. Imposta:
  - Inizio taglio, usando flick verticali per regolare i secondi.
    - Fine taglio, allo stesso modo.
- 3. Puoi fare tap su **Riproduci** per ascoltare la selezione.
- 4. Premi Elimina per tagliare quella sezione o Applica.
- 5. Alla fine puoi scegliere se:
  - Salvare la registrazione modificata, o
  - Salvare come nuova registrazione, conservando l'originale.

#### In sintesi: cosa è cambiato in iOS 18

- Trascrizione automatica dei memo vocali.
- Registrazione in stereo.

• Opzioni avanzate come **salta silenzio**, **migliora registrazione**, taglio e modifica facilitati.

## Conclusione

Come avete visto, Memo Vocali è diventata ancora più utile e accessibile, anche per chi usa VoiceOver.

Per approfondire, trovate sul nostro sito e app di Orbolandia:

- Il video tutorial completo
- Mini guide su come registrare in stereo e sfruttare la trascrizione.

## Alla prossima pillola o tutorial!

•